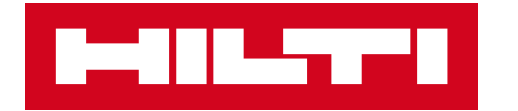

# HILTI CONNECT

REPAIR AT YOUR FINGERTIPS!

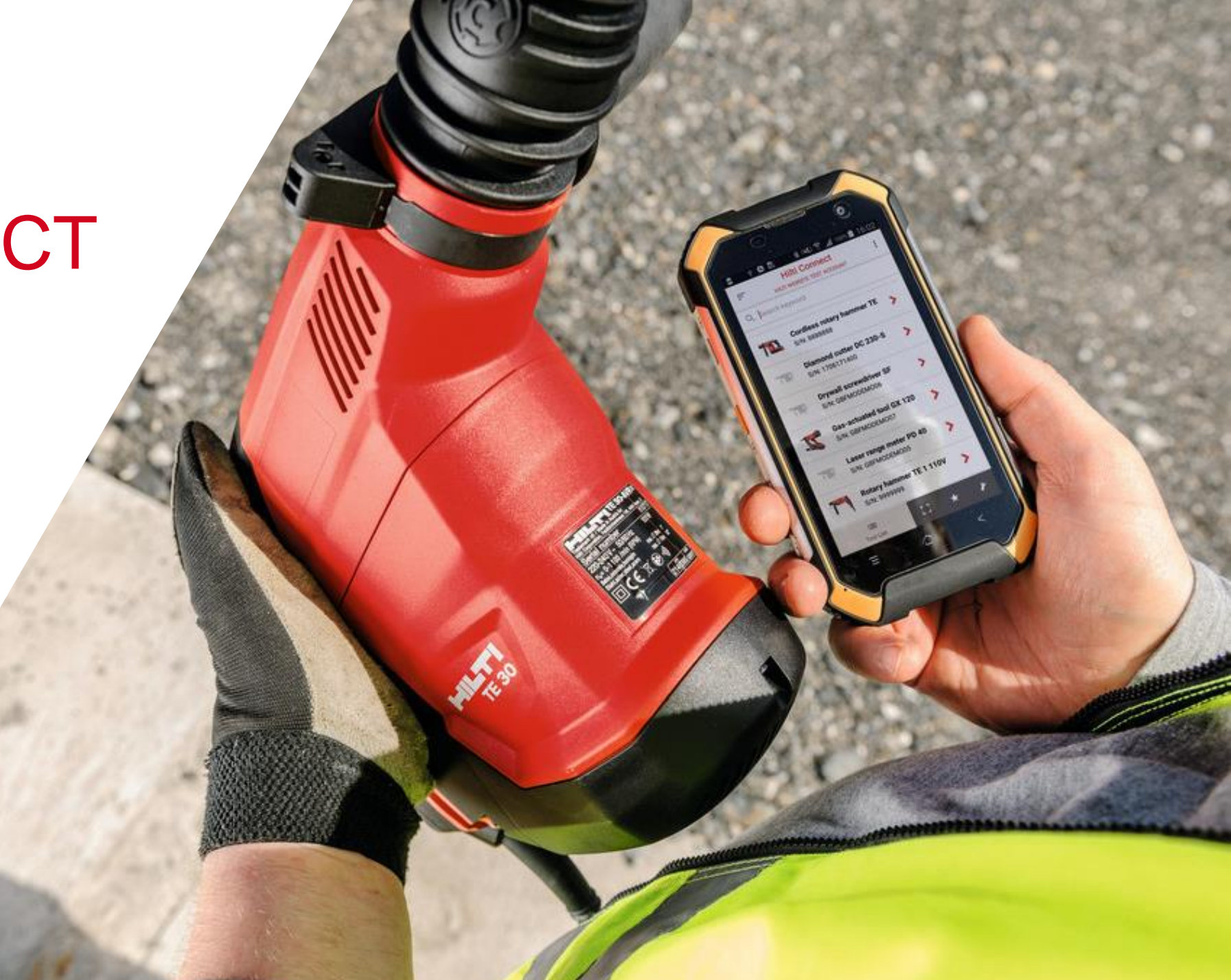

## HOW TO SIGN IN?

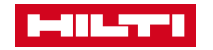

### HOW TO SIGN-IN?

### Hilti Connect has the same login credentials as Hilti Online

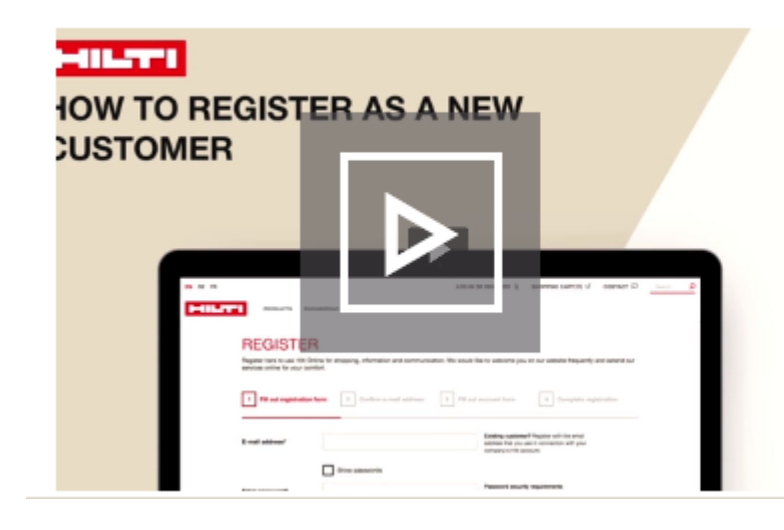

### How to register as a new customer:

Register to enjoy great benefits of Hilti at your fingertips

### HOL Registration Guide

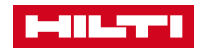

### HOW TO SIGN INTO THE APP?

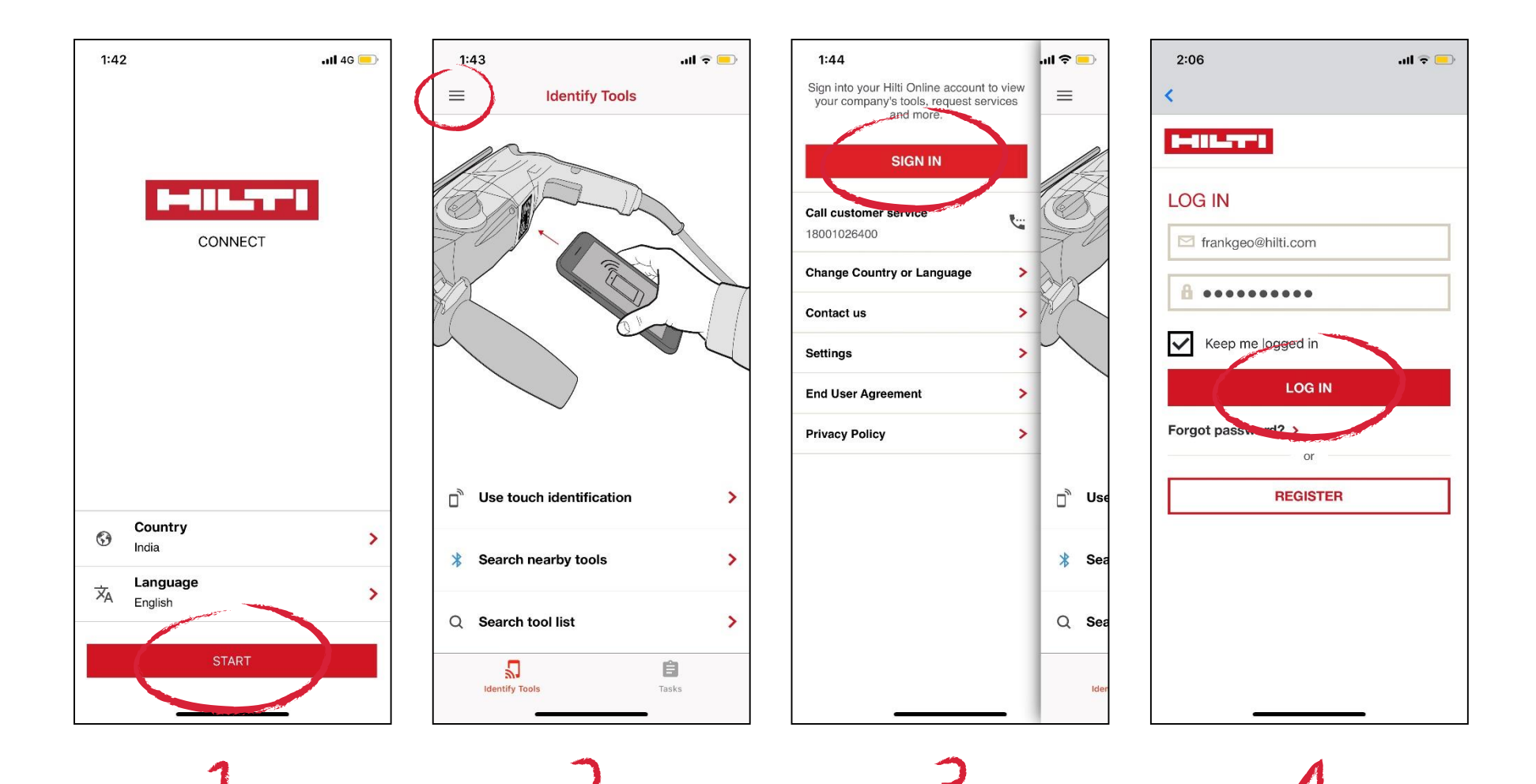

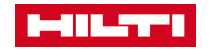

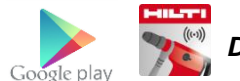

## HOW TO IDENTIFY A TOOL?

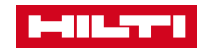

## HOW TO IDENTIFY A TOOL?

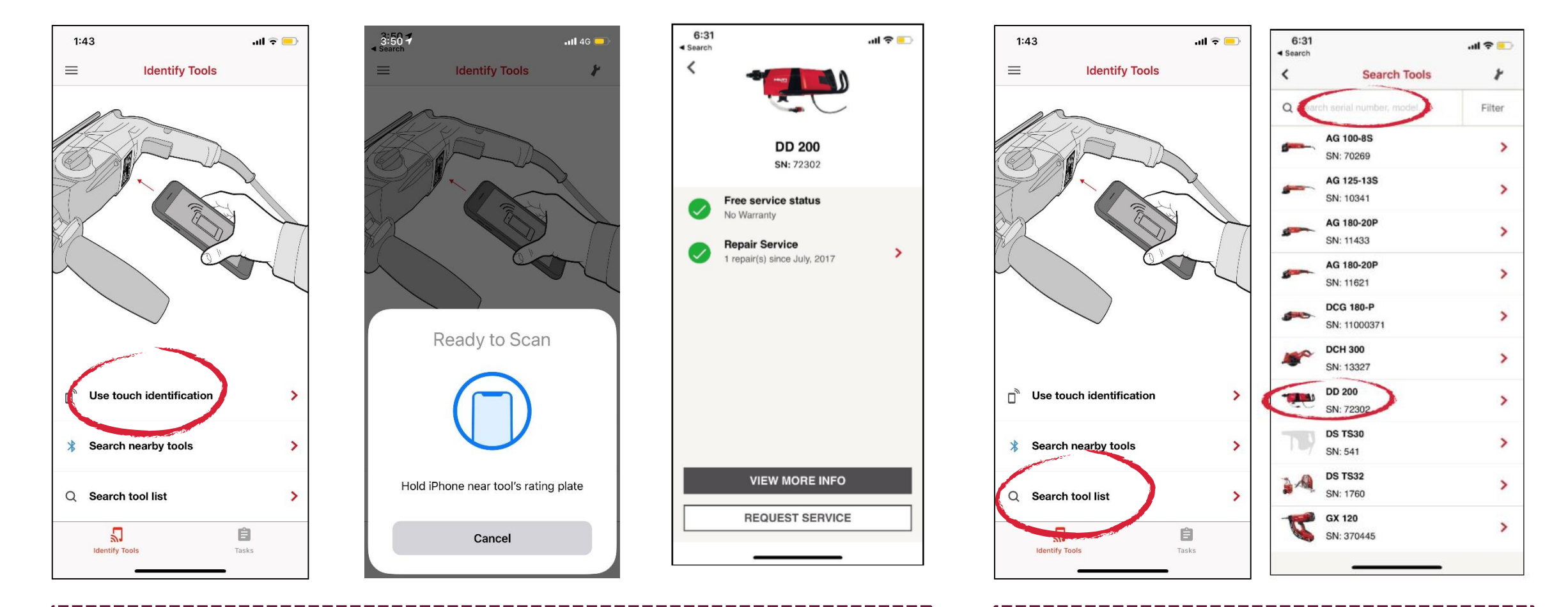

#### WITH NFC

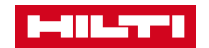

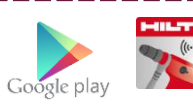

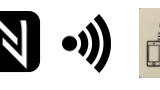

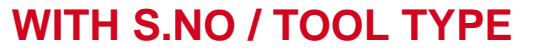

## HOW TO BOOK A TOOL FOR REPAIR ON HILTI CONNECT

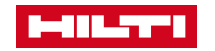

#### Step 1

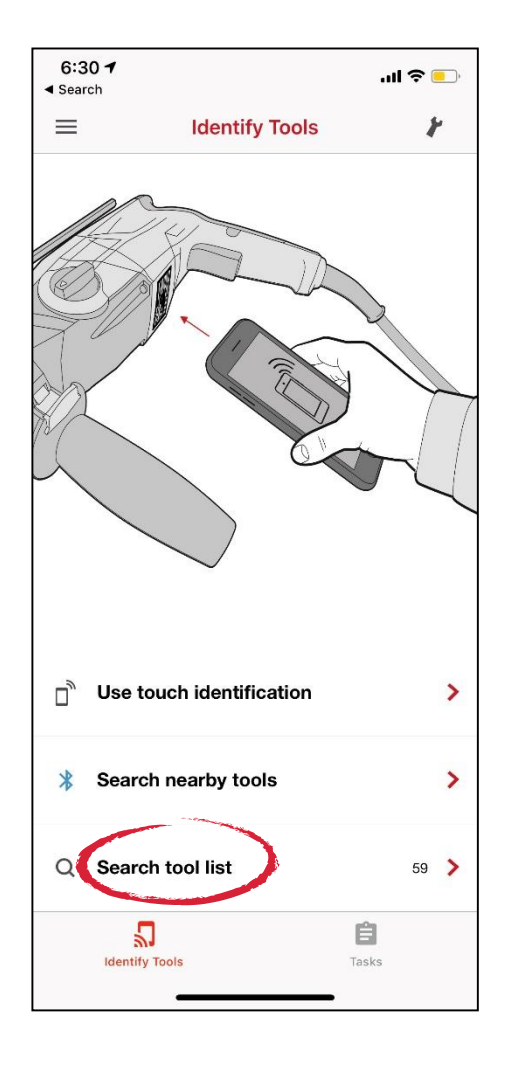

6:31 ..ll 🗢 💽 Search < Search Tools 8 Filter Q AG 100-8S > SN: 70269 AG 125-13S > SN: 10341 AG 180-20P > SN: 11433 AG 180-20P > SN: 11621 DCG 180-P > 100 SN: 11000371 **DCH 300** 100 > SN: 13327 DD 200 . The second second sec > SN: 72302 DS TS30 > SN: 541 DS TS32 > SN: 1760 GX 120 > SN: 370445

Step 2

### Step 3

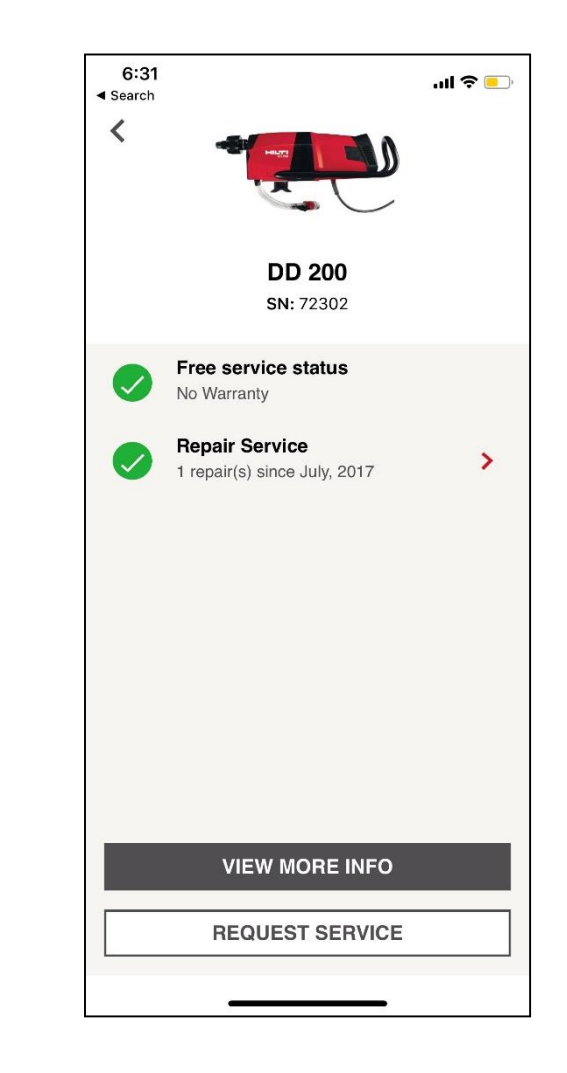

Click on "Request Service" once you have selected the tool

Click on "Search Tool list"

In the search bar, type the serial no of tool that you want to book a repair & click on that tool

### Step 4

| 6:10 ◀<br>◀ Search       |                                      | .ıl 🗢 💽 |
|--------------------------|--------------------------------------|---------|
| <                        | Service Request                      |         |
| -                        | <b>DD 200</b><br>SN: 72302           |         |
| Service Ty               | ype                                  |         |
| Repair                   |                                      |         |
| Additiona                | i                                    |         |
| Tool case ir             |                                      |         |
| Fault des                | cription                             |         |
| Enter des                | cription of tool fault               |         |
| Costs                    |                                      | ī       |
| Request a                | quotation                            | 0       |
| Set your ov              | vn repair cost limit                 | ۲       |
| 15000                    |                                      | INR     |
| Quotation<br>Geoffrey Th | n <b>Receiver</b><br>nomas, Franklin | >       |
|                          | ADD TO REQUEST LIS                   | а       |

You can set your quotation limit / request quotation & click on "Add to request list

### Step 5

| 6:10<br>◀ Search |                                        | .ıl 🗢 드 |
|------------------|----------------------------------------|---------|
| <                | Service Request List<br>1 tool in list |         |
| Repair re        | equested                               |         |
| •                | <b>DD 200</b><br>SN: 72302             | 1       |
|                  |                                        |         |
|                  |                                        |         |
|                  |                                        |         |
|                  |                                        |         |
|                  |                                        |         |
|                  |                                        |         |
|                  |                                        |         |
|                  |                                        |         |
|                  | ADD ANOTHER TOOL                       | -       |
| RE               | QUEST PICKUP & DELIV                   | ERY     |
|                  |                                        |         |

#### Here you can add more tools for repair or click on "Request pickup & delivery" to proceed

### Step 6

| 6:11<br>◀ Search                                                                    |                                                                       | .ıl 🗢 트  |
|-------------------------------------------------------------------------------------|-----------------------------------------------------------------------|----------|
| <                                                                                   | Pickup and Delivery                                                   | <i>,</i> |
| Pickup a<br>INTERNA<br>MOHAN C<br>ESTATE L<br>BLOCK B<br>NEW DEL<br>Delhi<br>110044 | Iddress<br>L DEMO REPAIR<br>:0-OPERATIVE IND.<br>.TD.<br>-1<br>HI     | ,        |
|                                                                                     |                                                                       | !        |
| Pickup of 29-Dec-20                                                                 | Jate<br>D18                                                           | ,        |
| Number<br>The carrie<br>packages                                                    | of packages for carrier<br>or will only pick up the number<br>defined | of       |
| 1                                                                                   |                                                                       |          |
| Pickup i<br>Informatio                                                              | nstructions<br>n for the carrier only                                 |          |
| Enter pic                                                                           | kup instructions                                                      |          |
| Delivery                                                                            | details                                                               |          |
| Billing A<br>INTERNA<br>MOHAN (<br>ESTATE L<br>BLOCK B<br>NEW DEL<br>Delhi          | .ddress<br>L DEMO REPAIR<br>:O-OPERATIVE IND.<br>:TD.<br>-1<br>HI     | 1        |

You can define the pickup address, pickup contact & billing address

(

### Step 7

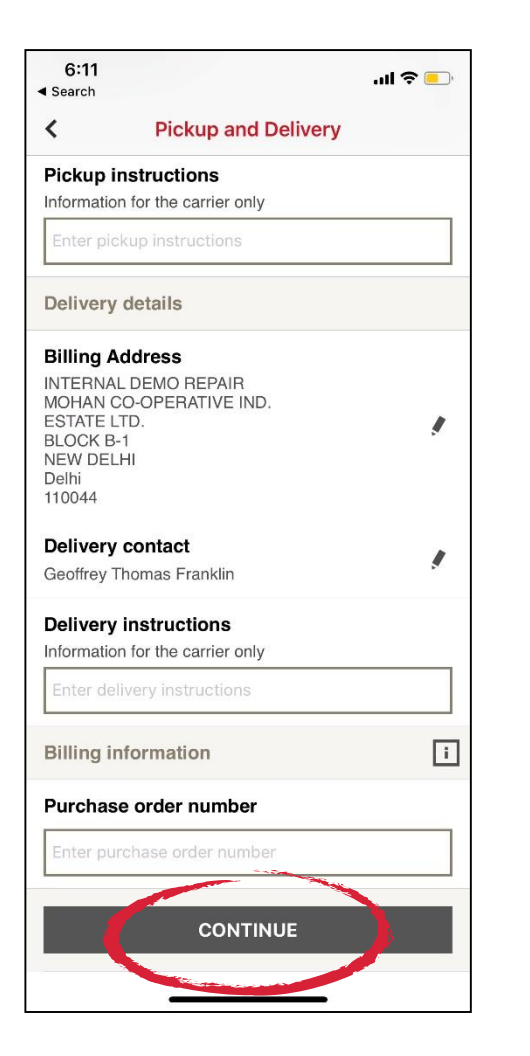

Also, fill in delivery contact & PO # (if available) and click on "Continue"

### Step 8

### Step 9

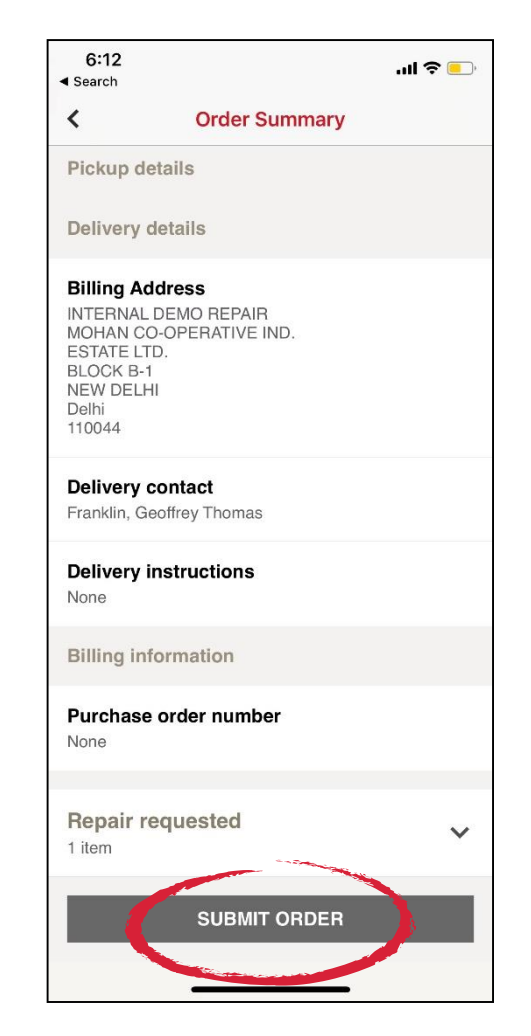

Review all details and click on "Submit Order"

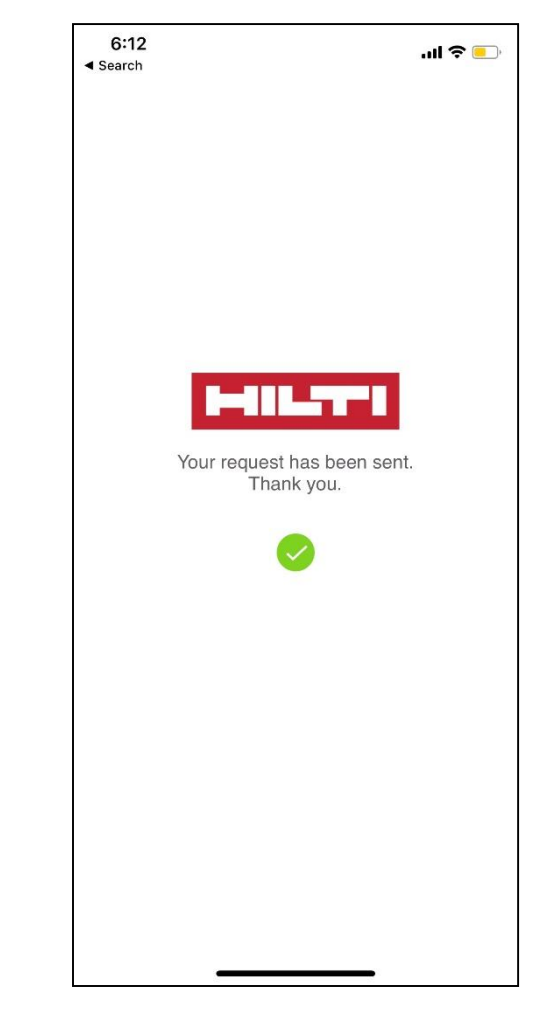

You have now booked your repair

We will revert back to the customer with the service order via email

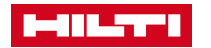